# NOXIME

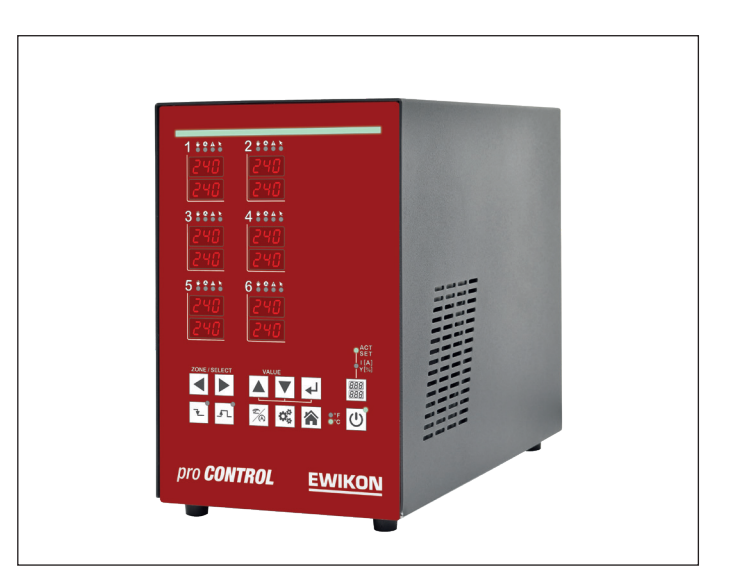

# pro **CONTROL** BASIC

# Heißkanalregelgeräte

Betriebsanleitung

# Inhaltsverzeichnis

| Abbil       | dungsverzeichnis                                  | . 4      |
|-------------|---------------------------------------------------|----------|
| 1           | Einleitung                                        | . 5      |
| 1.1         | Verwendete Symbole:                               | 5        |
| 1.2         | Darstellungsarten                                 | 5        |
| 2           | Sicherheitshinweise                               | . 5      |
| 2.1         | Bestimmungsgemäße Verwendung                      | 5        |
| 2.2         | Hinweise für Betreiber und Anwender               | 5        |
| 3           | Aufbau und Funktionalität                         | . 6      |
| 3.1         | Allgemein                                         | 6        |
| 3.2         | Aufbau                                            | 6        |
| 3.2.1       | Pro Control Basic 2, 6 und 12 Zonen               | 7        |
| 3.2.2       | Bedienfront                                       | 7        |
| 3.2.3       | LED-Band                                          | 7        |
| 3.2.4       | Leistungskarte                                    | 8        |
| 3.2.5       | Sicherungen                                       | 8        |
| 3.2.6       | Meldungskontakt / Steuereingang                   | 8        |
| 3.2.7       | Kennzeichnung am Regler                           | 8        |
| 3.2.8       | Steckerbelegung                                   | ð        |
| 4           | Inbetriebnahme                                    | . 9      |
| 4.1         | Elektrischer Anschluss                            | 9        |
| 4.1.1       | Netzverhältnisse                                  | 9        |
| 4.1.2       | NetZanschluss:                                    | 9        |
| 4.1.3       | vverkzeuganschluss:<br>Redien und Anzeigeelemente | 9<br>40  |
| <b>4.2</b>  | Bealen- una Anzeigeelemente                       | 10       |
| 4.2.1       | Anzeigeelemente<br>4.2.1.1 Statusapzeige          | 11<br>11 |
|             | 4.2.1.1 Statusalizelige                           | 11       |
| 4.2.2       | Bedienelemente                                    | 12       |
|             | 4.2.2.1 Hauptschalter                             | 12       |
|             | 4.2.2.2 Softtasten                                | 12       |
| 5           | Bedienung                                         | 14       |
| 5.1         | Zonenauswahl                                      | 14       |
| 5.1.1       | Auswahl einer Zone                                | 14       |
| 5.1.2       | Auswahl mehrerer Zonen                            | 14       |
| 5.1.3       | Auswahl mehrerer aufeinanderfolgenden Zonen       | 14       |
| 5.1.4       | Auswahl aller Zonen                               | 15       |
| 5.2         | Betriebsart                                       | 15       |
| 5.3         | Sollwerte                                         | 16       |
| 5.4         | Stellgrad                                         | 17       |
| 5.5         | Reglerausgänge                                    | 17       |
| 5.6         | Parameter                                         | 18       |
| 5.6.1       | ∠onenparameter                                    | 18       |
| 5.6.2       | Systemparameter                                   | 19       |
| ວ./<br>ເ    | DUUSI<br>Standby                                  | 20       |
| <b>D.</b> ŏ |                                                   | 20       |
| 6           | Warn- und Fehlermeldungen                         | 21       |
| 6.1         | Warnungen                                         | 21       |
| 6.2         | Alarme                                            | 22       |

| 7      | Funktionen und Parametrierung                      | 25 |
|--------|----------------------------------------------------|----|
| 7.1    | Grundeinstellungen                                 | 25 |
| 7.1.1  | Zugangsberechtigungen                              | 25 |
| 7.1.2  | Fahrenheit-Anzeige                                 | 26 |
| 7.1.3  | Thermoelement-Typ                                  | 26 |
| 7.2    | Regelverhalten                                     | 27 |
| 7.2.1  | Regelparameter P I D                               | 27 |
| 7.2.2  | Nennwert Stellgrad                                 | 27 |
| 7.2.3  | Maximaler Stellgrad                                | 27 |
| 7.3    | Aufheizen                                          | 28 |
| 7.3.1  | Schonendes Aufheizen (Softstart)                   | 28 |
| 7.3.2  | Verbundheizung                                     | 28 |
| 7.4    | Heißkanalüberwachung                               | 29 |
| 7.4.1  | Temperaturüberwachung                              | 29 |
| 7.4.2  | Mittlerer Stellgrad                                | 31 |
| 7.4.3  | Fühlerbruch                                        | 31 |
| 7.4.4  | Heizstromüberwachung                               | 31 |
| 7.4.5  | Triac-Uberwachung                                  | 32 |
| 7.5    | Sonderfunktionen                                   | 32 |
| 7.5.1  | Temperaturanhebung BOOST                           | 32 |
| 7.5.2  | Temperaturabsenkung STANDBY                        | 33 |
| 7.5.3  | Lasterkennung                                      | 33 |
| 7.5.4  | Standardparameter                                  | 33 |
| 8      | Parameterübersicht                                 | 34 |
| 8.1    | Zonenparameter                                     | 34 |
| 8.2    | Systemparameter                                    | 35 |
| 9      | Technische Daten                                   |    |
| 10     | Ersatzteile + Zubehör                              |    |
| 11     | Anhang                                             |    |
| 11.1   | Klemmbrücken der Stern-Dreieck Versorgung          | 38 |
| 11.1.1 | Klemmbrücken im Stern Netz (Auslieferungszustand!) | 38 |
| 11.1.2 | Klemmbrücken im Dreieck-Netz                       | 38 |
| 11.2   | Meldebuchse                                        | 39 |

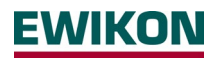

# Abbildungsverzeichnis

| Abbildung 1 - Pro Control Basic Bedienfront | 7  |
|---------------------------------------------|----|
| Abbildung 2 - Typenschild                   | 8  |
| Abbildung 3 - Bedien- und Anzeigeelemente   | 10 |
| Abbildung 4 - Zonenanzeige                  | 11 |
| Abbildung 5 - Temperaturüberwachung         | 30 |
| Abbildung 6 - Stern-Netz                    | 38 |
| Abbildung 7 - Dreieck-Netz                  | 38 |

# 1 Einleitung

# **1.1 Verwendete Symbole:**

|   | Achtung/<br>Warnung | Hinweis zu möglichen Sach- oder Personenschäden |
|---|---------------------|-------------------------------------------------|
| 1 | Hinweis             | Hinweis auf eine wichtige Information           |

# 1.2 Darstellungsarten

**Menüstrukturen** zwischen Wörtern werden durch das > Zeichen angezeigt, die am Gerät in gleicher Weise dargestellt werden.

Eine Interaktion mit dem Bediener wird mit dem Finger signalisiert.

# 2 Sicherheitshinweise

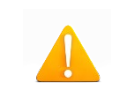

Lesen Sie bitte vor der Inbetriebnahme oder der Bedienung des Gerätes diese Dokumentation vollständig und sorgfältig durch.

# 2.1 Bestimmungsgemäße Verwendung

Der Heißkanalregler dient der Temperierung von Heizungen und ist für genau definierte Bedingungen, wie z. B. Versorgungsspannung und Temperatur, ausgelegt. Daher muss der Betreiber sicherstellen, dass der Regler nur dort zum Einsatz kommt, wo die Einsatzbedingungen den technischen Daten entsprechen. Der Hersteller haftet nicht für Schäden, die aus Nichtbeachtung der bestimmungsgemäßen Verwendung resultieren.

Der Heißkanalregler ist nicht für den Einsatz außerhalb der durch die technischen Daten sowie durch die bei Auslegung definierten Grenzen geeignet. Zudem zählt der Einsatz von Ersatzteilen Dritter und die Anwendung nichtbeschriebener Wartungstätigkeiten nicht zur bestimmungsgemäßen Verwendung.

Änderungen, Umbauten und sonstige Modifikationen erfolgen ausschließlich auf eigene Gefahr und können zu Sicherheitsrisiken führen. Hersteller und Vertreiber dieses Gerätes sind für direkte und indirekte Schäden aus unsachgemäßer Handhabung oder Behandlung nicht haftbar zu machen.

# 2.2 Hinweise für Betreiber und Anwender

Die Regelgeräte werden am Niederspannungsnetz betrieben. Für den Geräteanschluss und die Wartung sind die relevanten Sicherheitsvorschriften zu beachten. Des Weiteren sind die örtlichen sowie die allgemeinen Sicherheitsvorschriften für die Installation und den Betrieb einzuhalten. Der Betreiber ist für die Einhaltung dieser Vorschriften verantwortlich. Zudem muss er dem Anwender diese Dokumentation zur Verfügung stellen und ihn in der sachgerechten Bedienung unterweisen. Der Anwender muss mit der vorliegenden Dokumentation vertraut sein. Um einen zuverlässigen und gefahrlosen Betrieb sicherzustellen, ist jeder Anwender verpflichtet die Hinweise und Warnvermerke zu beachten.

Die Regelgeräte dürfen nur von autorisiertem Fachpersonal in Betrieb genommen werden. Fachpersonal im Sinne dieser Betriebsanleitung sind Personen, die infolge ihrer fachlichen Ausbildung, ihrer Erfahrungen und ihren Kenntnisse im Umgang mit Normen die Gefahren im Zusammenhang mit den ihnen übertragenen Arbeiten erkennen und beurteilen können.

Das Gerät wird vor der Auslieferung sorgfältig geprüft und hat die für die Fertigung gemäß der gültigen Qualitätsrichtlinie des Herstellers im Prüfplan vorgeschriebenen Prüfungen bestanden. Zur Vermeidung von Sachschäden werden ein sachgemäßer Transport sowie eine

fachgerechte Lagerung des Reglers vorausgesetzt. Weitere sicherheitsrelevante Hinweise sind in den jeweiligen Abschnitten dieser Dokumentation gekennzeichnet.

# 3 Aufbau und Funktionalität

# 3.1 Allgemein

Die Pro Control Basic Heißkanalregler eignen sich besonders zum Temperieren von Heißkanalwerkzeugen in Spritzgießmaschinen. Zur Verwendung werden die Regler über Leitungen direkt mit dem Spritzgusswerkzeug verbunden.

Heißkanalregler liefern im Betrieb einen elektrischen Strom zu den Heizungen eines Spritzgusswerkzeugs. Der so genannte Heizstrom veranlasst eine einstellbare Temperaturerhöhung der Heizungen und somit auch des Werkzeugs. Parallel findet über angeschlossene Thermoelemente eine kontinuierliche Temperaturüberwachung statt. Bei Abweichungen zwischen einer aktuell erfassten Temperatur und der am Heißkanalregler eingestellten Temperatur wird der Stellgrad automatisch nachgeregelt, bis beide Temperaturen gleich sind.

Die Regler sind in unterschiedlichen Ausführungen verfügbar. Diese unterscheiden sich lediglich in der Anzahl der möglichen Regelkreise, die auch als Heizzonen bezeichnet werden. Abhängig von der Ausführung stehen Heißkanalregler mit 2 und 6 Heizzonen zur Verfügung.

# 3.2 Aufbau

<u>Gehäusefront:</u> Die Bedienung der Pro Control Basic Heißkanalregler erfolgt an der Gehäusefront. Neben dem 3-poligen Hauptschalter zum Ein- und Ausschalten haben die Regler 12 Tasten zur komfortablen Bedienung. Des Weiteren beinhaltet die Front alle Visualisierungselemente. Die Soll- und Istwerte der einzelnen Zonen werden über 7-Segment Anzeigen dargestellt. Bei Bedarf kann die Anzeige auf Heizstrom und Stellgrad umgeschaltet werden. Zusätzlich informieren Status LED's über Betriebsmodi und Meldungen der einzelnen Zonen. Der Reglerstatus wird über eine von weitem sichtbare Störmeldeanzeige farblich visualisiert. Im Regelbetrieb leuchtet diese Anzeige grün. Im Falle einer Warnung oder eines Alarms, wechselt die Anzeige auf gelb bzw. rot (Ampelstatus). Dies ermöglicht eine schnelle Einschätzung des Reglerstatus auch aus weiterer Entfernung. Eine detaillierte Beschreibung der Anzeige- und Bedienfunktionen befindet sich in den Kapiteln 4.2 und 5.

<u>Gehäuserückseite</u>: Auf der Gehäuserückseite befinden sich alle Anschlüsse und Sicherungen der Heißkanalregler. Neben der Anschlussleitung, die zum Anschluss an das Stromnetz dient, bieten die Regler einen weiteren Anschluss für einen potentialfreien Alarmkontakt und einen 24V Digitaleingang zur externen Steuerung des Absenkbetriebs. Die Verbindung zum Heißkanalwerkzeug wird über Stecksysteme hergestellt.

3.2.1 Pro Control Basic 2, 6 und 12 Zonen

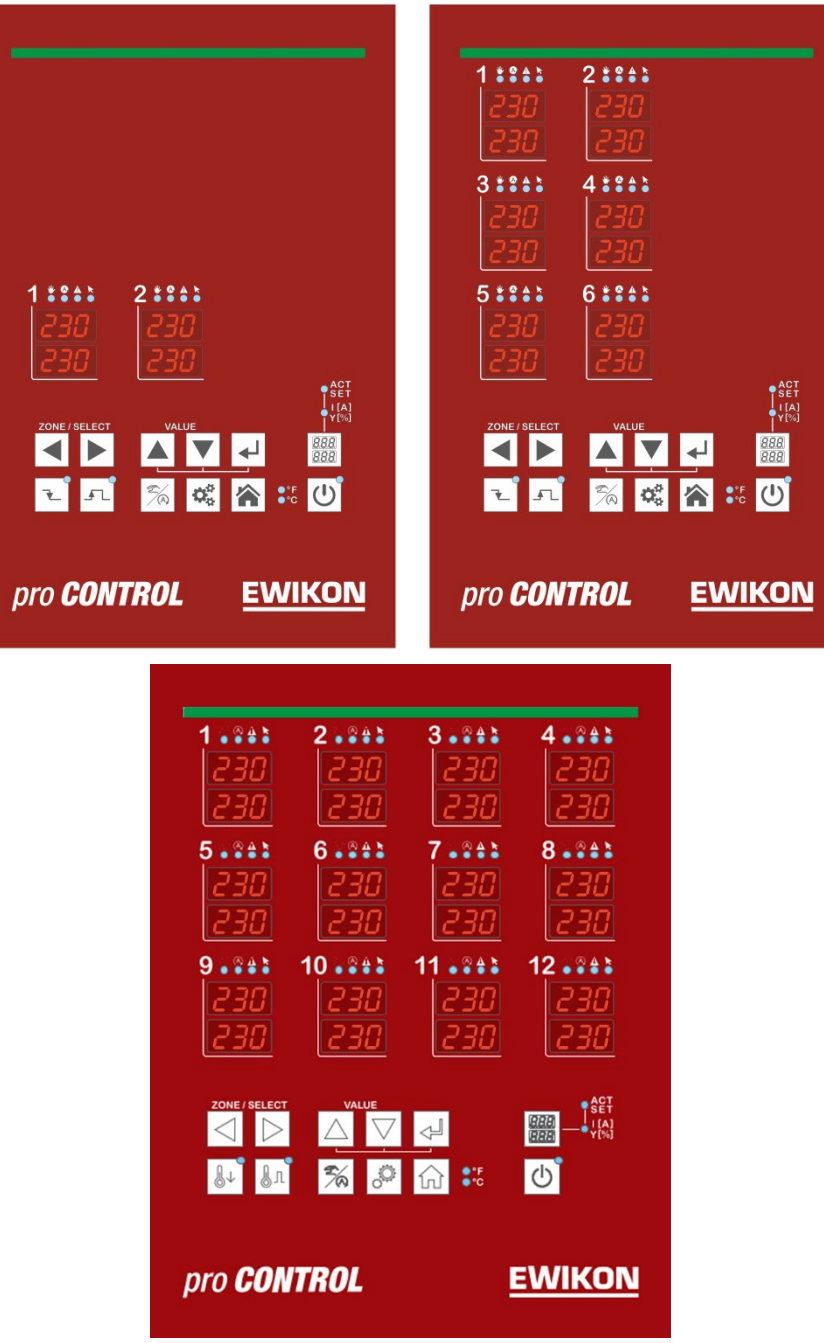

Abbildung 1 - Pro Control Basic Bedienfront

# 3.2.2 Bedienfront

Die komfortable Bedienung der Pro Control Basic Heißkanalregler erfolgt an der Bedienfront (Abbildung 1) über 12 Tasten. Des Weiteren beinhaltet die Front alle Visualisierungselemente. Die Soll- und Istwerte der einzelnen Zonen werden über 7-Segment Anzeigen dargestellt. Bei Bedarf kann die Anzeige auf Heizstrom und Stellgrad umgeschaltet werden.

# 3.2.3 LED-Band

Der Status des Reglers wird über ein von weitem sichtbares LED-Band farblich dargestellt. Dies ermöglicht eine schnelle Einschätzung des aktuellen Regler- bzw. Werkzeugzustands.

# 3.2.4 Leistungskarte

Im Gehäuseinneren befindet/n sich Leistungskarten, über die angeschlossene Heizungen angesteuert sowie gemessene Temperaturen der Thermoelemente erfasst werden. Jede Zone wird einzeln über Relais auf den Leistungskarten geschaltet, sodass einzelne Zonen separat abgeschaltet werden können und ein nahtloser Produktionsprozess stets gewährleistet ist.

# 3.2.5 Sicherungen

Die Regler verfügen über drei verschiedene Sicherungstypen im Gehäuseinneren. Jede Zone verfügt über zwei Sicherungen auf der Leistungskarte. Eine Sicherung dient dabei zum Schutz des Lastausgangs (Sicherung im Sicherungshalter unterhalb des Kühlkörpers). Die zweite Sicherung hingegen wird für den Einsatz in Dreieck-Netzen benötigt. Zudem befindet sich eine weitere Steuersicherung in einer Klemme auf dem Gehäuseboden.

# 3.2.6 Meldungskontakt / Steuereingang

Die Pro Control Basic Heißkanalregler verfügen über einen potentialfreien Meldungskontakt und einen Digitalen Steuereingang, die über einen 7-poligen Einbaustecker auf der Geräterückseite herausgeführt werden. Einen Kontaktplan des Einbausteckers enthält Kapitel 11.2.

Der Steuereingang ist SPS-kompatibel, d.h. er arbeitet über einen Spannungsbereich von 13..30 VDC mit einer typischen Stromaufnahme von ca. 8,5 mA. Über den Eingang kann der Regler in den Standby Modus geschaltet werden. Der Regler verharrt in diesem Modus solange das Signal anliegt. Ein deaktivieren über die Standby-Taste am Gerät ist nicht möglich.

Der potentialfreie Meldungskontakt dient zum übertragen des Reglerstatus an eine Spritzgussmaschine. Beim Auftreten von Warnungen oder Alarmen öffnet ("normally closed", NC) der Kontakt. Demnach ist der Kontakt im Normalfall geschlossen und öffnet, sobald ein Alarm bzw. eine Warnung anliegt. Eine Übersicht zum Verhalten bei auftretenden Meldungen liefert Kapitel 6.

# 3.2.7 Kennzeichnung am Regler

Das Typenschild befindet sich seitlich am Regler Gehäuse. Es enthält die Typenbezeichnung mit Anzahl der Zonen, die elektrischen Anschlusswerte und Herstellerangaben.

| Тур                                  | / Type      |           | Pro Control Basic            | 6         |
|--------------------------------------|-------------|-----------|------------------------------|-----------|
| S/N                                  |             | 2009<br>1 | Prod. KW /<br>CW             | 03 / 2020 |
| Code                                 |             |           | E7H1-AKB4-C1Z6-87A           |           |
| Verso                                | orgung / Su | pply •    | Y 230/400 VAC 50/60 Hz       |           |
|                                      |             | 0         | ∆ 230 VAC 50/60 Hz           |           |
| Belas                                | tung / Load | t b       | 3x 16 A                      |           |
| Schutzart / IP Class IP20            |             |           |                              |           |
| Temp. Fühler / Sensor Fe-CuNi Type J |             |           |                              |           |
| EWIKON Heißkanalsysteme Made in Ger- |             |           | (6                           |           |
| Gmb                                  | Н           | -         | many                         |           |
|                                      |             | Meldebu   | chse / Message Socket        |           |
| Pin<br>1+3                           | Relay       | Sammelm   | neldung / collective message |           |
| Pin<br>2+6                           |             | Steuerein | gang / Digital input         |           |

Abbildung 2 - Typenschild

# 3.2.8 Steckerbelegung

Die Steckverbindungen zu Temperaturfühlern und Heizelementen sind auf der Rückseite des Regelgerätes verfügbar. Der entsprechende Verdrahtungsplan befindet sich stets neben dem Typenschild seitlich am Gehäuse.

# 4 Inbetriebnahme

# 4.1 Elektrischer Anschluss

|  | Wichtig! Bevor das Gerät an die Versorgungsspannung angeschlossen wird,<br>muss die Übereinstimmung von Netzverhältnissen und den Angaben auf dem<br>Typenschild geprüft werden.                                                                        |
|--|----------------------------------------------------------------------------------------------------|
|  | Die elektrischen Anschlüsse sind von einer Elektrofachkraft auszuführen! Inbe-<br>triebnahme und Bedienung bei laufendem Betrieb sind nur von autorisiertem<br>Fachpersonal durchzuführen!                                                              |
|  | Die Abschaltung aller Ausgänge oder einzelner Zonen schützt keinen Ausgang<br>vor gefährlichen Spannungen! Vor Arbeiten an den angeschlossenen Heizele-<br>menten sind die zugehörigen Steckverbindungen oder das gesamte Gerät vom<br>Netz zu trennen! |
|  | Vor dem Öffnen des Gerätes ist dieses vom Netz zu trennen!                                                                                                    |

# 4.1.1 Netzverhältnisse

Vor dem Anschluss an die Netzspannung ist die Übereinstimmung der Netzverhältnisse zu überprüfen. Die Heißkanalregler werden standardmäßig für den Betrieb im Sternnetz (3x 400VAC + N + PE) vorbereitet, können aber auch im Dreiecksnetz (3x 230VAC + PE) betrieben werden. Für den Betrieb an einem Dreieck-Netz ohne N-Leiter sind die örtlichen Vorschriften für die Installation elektrischer Anlagen zu beachten. Die Klemmen im Regler müssen entsprechend dem Einsatz für Stern-bzw. Dreiecks-Netz gebrückt sein. Einen veranschaulichenden Klemmenplan enthält Anhang 11.1.

## 4.1.2 Netzanschluss:

Für den sachgerechten Betrieb wird der Heißkanalregler mittels der am Gerät angeschlossenen Anschlussleitung mit dem Niederspannungsnetz verbunden.

## 4.1.3 Werkzeuganschluss:

Zum Verbinden der einzelnen Regelzonen mit dem entsprechenden Spritzgusswerkzeug sind geeignete Leitungen für den Fühler- und den Heizungsanschluss zu verwenden.

| Achtung! Es muss stets darauf geachtet werden, dass die interne Verdrah-<br>tung, die Verdrahtung des Kabelsatzes sowie die Verdrahtung im Werkzeug<br>auf einander abgestimmt sind. |
|----------------------------------------------------------------------------------------------------|
| Wichtig! Um Einwirkungen von Potentialverschiebungen auszuschließen,<br>müssen die angeschlossenen Spritzgusswerkzeuge generell ordnungsgemäß<br>geerdet werden.                     |

# 4.2 Bedien- und Anzeigeelemente

Die Bedienung sowie alle Anzeigeelemente der Heißkanalregler erfolgt über die Softtasten an der Gehäusefront. Die folgende Abbildung zeigt die Frontansicht eines 6-Zonen Reglers, aus der alle Bedien- und Anzeigeelemente hervorgehen.

| 1 * * * *      | 2 * * * *                |                |
|----------------|--------------------------|----------------|
| 230            | 230                      |                |
|                |                          |                |
|                |                          |                |
| 220            | 230                      |                |
|                |                          |                |
|                |                          |                |
| 230            | 230                      |                |
|                |                          | ACT            |
| ZONE / SELECT  | VALUE                    | ↓ [A]<br>↓ [%] |
|                |                          |                |
| L.             | <sup>∞</sup> ∕∧ <b>≎</b> |                |
|                |                          |                |
|                |                          |                |
| pro <b>CON</b> | TROL                     | EWIKON         |
|                |                          |                |

Abbildung 3 - Bedien- und Anzeigeelemente

# 4.2.1 Anzeigeelemente

# 4.2.1.1 Statusanzeige

Der Status des Reglers wird über ein LED-Band in der Front signalisiert. Im Regelbetrieb leuchtet diese Anzeige grün. Im Falle einer Warnung oder eines Alarms wechselt die Anzeige auf gelb bzw. rot (Ampelstatus).

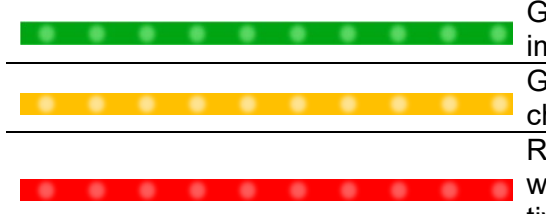

Grün signalisiert alles in Ordnung. Der Regler arbeitet im Normalbetrieb.

Gelb signalisiert Warnmeldungen, die auf eine Abweichung vom Normalzustand hinweisen.

Rot signalisiert Alarme. In Abhängigkeit vom Fehler werden auch Ausgänge entsprechender Zonen deaktiviert.

# 4.2.1.2 Zonenanzeige

Jede Heizzone hat zwei 7 - Segmentanzeigen sowie vier LEDs zur Zustandsanzeige. Über die 7 - Segmentanzeigen werden entweder der Soll- und Istwert dargestellt oder der Heizstrom sowie der Stellgrad. Des Weiteren können über die vier LEDs noch die unten dargestellten Zustände angezeigt werden.

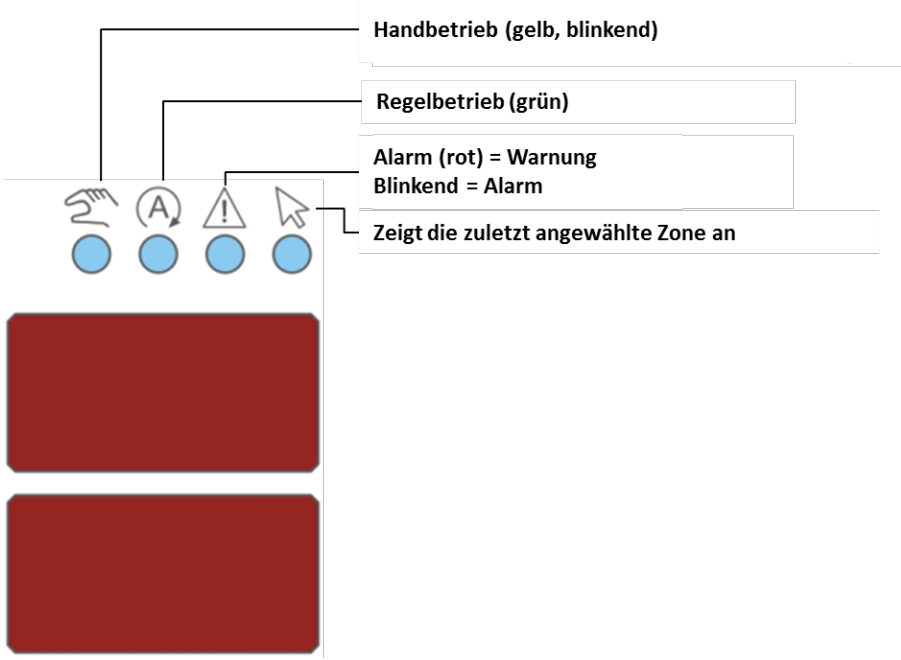

Abbildung 4 - Zonenanzeige

# 4.2.2 Bedienelemente

4.2.2.1 Hauptschalter

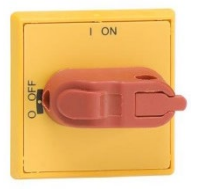

Der Hauptschalter befindet sich auf der Gehäuserückseite. Zum Ein- und Ausschalten des Reglers muss der Schalter betätigt werden.

# 4.2.2.2 Softtasten

| Bedienelement                   | Beschreibung                                                                    |
|---------------------------------|---------------------------------------------------------------------------------|
| ZONE / SELECT                   | Zonenauswahl                                                                    |
|                                 | Mit jedem Betätigen der Pfeiltasten springt die Anzeige<br>um eine Zone weiter. |
| VALUE                           | Wertänderung                                                                    |
| <b>↓</b>                        | Bestätigungstaste / Fehler quittieren                                           |
|                                 | Boost                                                                           |
| <b>Z</b>                        | Standby                                                                         |
| 2 (A)                           | Betriebsart ändern                                                              |
|                                 | Parametrierung / Systeminformationen                                            |
|                                 | Grundansicht: Darstellung aller Zonen / Eingabe verwer-<br>fen                  |
| 888<br>888<br>888<br>888<br>888 | Umschalttaste für die Zonenanzeige<br>Anzeige: Istwert(ACT) und Sollwert (SET)  |

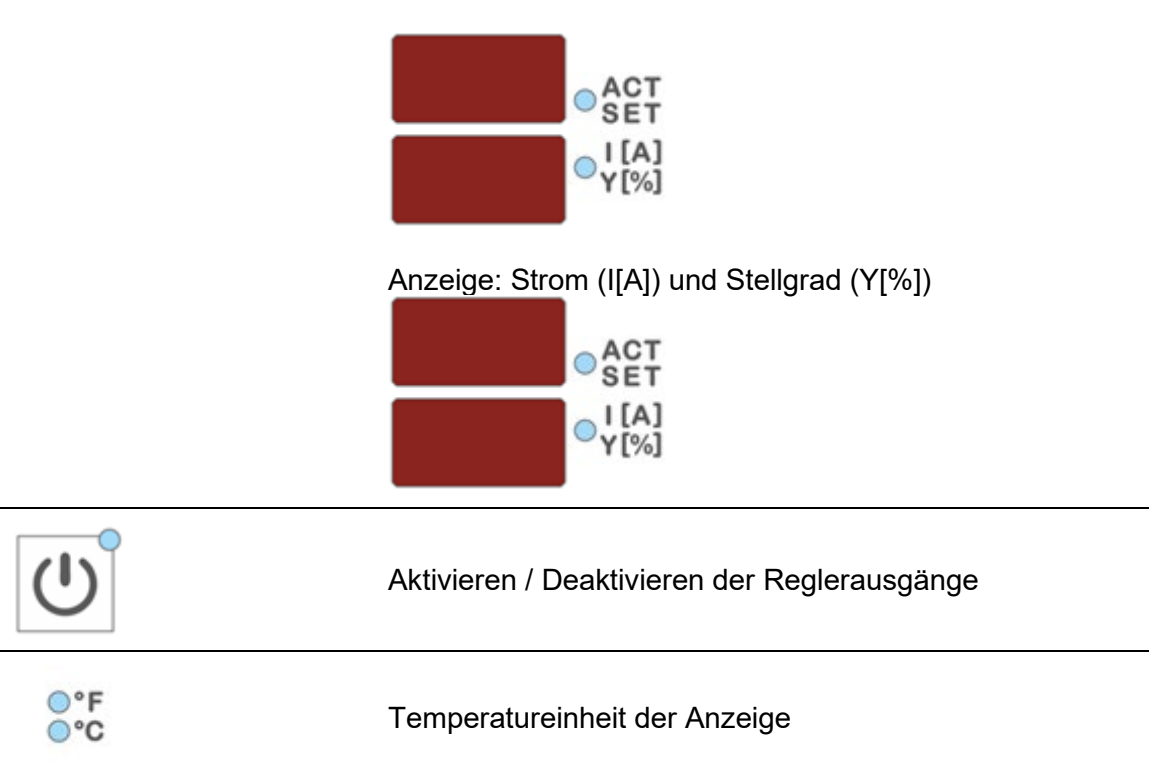

# 5 Bedienung

- 5.1 Zonenauswahl
- 5.1.1 Auswahl einer Zone

| Schritt | Bedienu  | ng    | Beschreibung                                                                 |
|---------|----------|-------|------------------------------------------------------------------------------|
|         | ZONE / S | ELECT | Mit jedem Betätigen der Pfeiltasten springt die Anzeige um eine Zone weiter. |
| 1.      |          |       | Alle anderen Zonen, die nicht selektiert sind, werden aus-<br>geblendet.     |

# 5.1.2 Auswahl mehrerer Zonen

| Schritt | Bedienung      | Beschreibung                      |
|---------|----------------|-----------------------------------|
| 1.      | ZONE / SELECT  | Zone auswählen                    |
| 2.      | 4              | Zone selektieren.                 |
|         | 1. Und 2. wie- | Um beliebige Zonen zu selektieren |

derholen

... wie- Offi beliebige zonen zu selektier

# 5.1.3 Auswahl mehrerer aufeinanderfolgenden Zonen

| Schritt | Bedienung     | Beschreibung                                                         |
|---------|---------------|----------------------------------------------------------------------|
| 1.      | ZONE / SELECT | Auswahl der 1. Zone die selektiert werden soll                       |
| 2.      | ◄┛            | Bestätigungstaste gedrückt halten                                    |
| 3.      | ZONE / SELECT | Mit jedem Tastendruck wird eine Zone zur Selektion hin-<br>zugefügt. |
| 4.      | ◄┛            | Bestätigungstaste loslassen                                          |

# 5.1.4 Auswahl aller Zonen

| Schritt | Bedienung                                                                                          | Beschreibung                                       |
|---------|----------------------------------------------------------------------------------------------------|----------------------------------------------------|
| 1.      |                                                                                                    | Grundsätzlich gilt:                                |
|         | In der Grundansicht sind alle Zonen bedienbar und für eine<br>Wertänderung quasi schon selektiert. |                                                    |
|         |                                                                                                    | "Die Zonen, die man sieht kann man auch bedienen." |

# 5.2 Betriebsart

| Schritt | Bedienung     | Beschreibung                                                                         |
|---------|---------------|--------------------------------------------------------------------------------------|
| 1.      | ZONE / SELECT | Auswahl der Zone(n) wie unter 4.1 beschrieben                                        |
| 2.      | 2/A           | Auswahl der Betriebsart.                                                             |
|         |               | Die Anzeige wechselt mit jedem Tastendruck zwischen                                  |
|         |               | Handbetrieb Hod                                                                      |
|         |               | Regelbetrieb on<br>Zone aus o <sup>FF</sup>                                          |
|         |               | Hinweis: Die Anzeige blinkt und muss innerhalb von 5 Se-<br>kunden bestätigt werden. |
| 2       | <b>~</b>      | Bestätigung der Eingabe.                                                             |
| J.      |               | Die Anzeige blinkt nicht mehr.                                                       |
| 4.      |               | Mit der Home-Taste gelangt man wieder zur Gesamtan-<br>zeige aller Zonen.            |

| Schritt | Bedienung     | Beschreibung                                                                                                    |
|---------|---------------|----------------------------------------------------------------------------------------------------|
| 1.      | ZONE / SELECT | Auswahl der Zone(n) wie unter 4.1 beschrieben                                                                                                    |
| 2.      | VALUE         | Sollwert mit den Tasten auf den gewünschten Wert einstel-<br>len.<br>Die Anzeige blinkt, das bedeutet, dass der Wert noch nicht<br>übernommen wurde. |
| 3.      | <b>4</b>      | Bestätigung der Eingabe.<br>Die Anzeige blinkt nicht mehr.                                                                                           |
| 4.      |               | Mit der Home-Taste gelangt man wieder zur Gesamtan-<br>zeige aller Zonen.                                                                            |

# 5.3 Sollwerte

| Schritt | Bedienung     | Beschreibung                                                                    |
|---------|---------------|---------------------------------------------------------------------------------|
| 1.      | ZONE / SELECT | Auswahl der Zone(n) wie unter 4.1 beschrieben                                   |
| 2       | 2             | Auswahl der Betriebsart.                                                        |
| £.      | /(A)          | Betätigen bis Handbetrieb Hod angezeigt wird.                                   |
| 3.      | ◄┛            | Auswahl bestätigen                                                              |
| 4.      | 888<br>888    | Umschaltung der Zonen-Anzeige auf<br>Strom (I) und Stellgrad (Y)                |
|         | VALUE         | Stellgrad mit den Tasten auf den gewünschten Wert ein-<br>stellen.              |
| 5.      |               | Die Anzeige blinkt, das bedeutet, dass der Wert noch nicht<br>übernommen wurde. |
| 6       |               | Bestätigung der Eingabe.                                                        |
| 0.      | 4-1           | Die Anzeige blinkt nicht mehr.                                                  |
| 7.      |               | Mit der Home-Taste gelangt man wieder zur Gesamtan-<br>zeige aller Zonen.       |

# 5.4 Stellgrad

# 5.5 Reglerausgänge

| Schritt | Bedienung | Beschreibung                                                                                                    |
|---------|-----------|----------------------------------------------------------------------------------------------------|
| 1.      | C         | Betätigen des Aktivieren / Deaktivieren der Regleraus-<br>gänge schaltet entweder alle Heizzonen im Regelbetrieb<br>und Handbetrieb ein oder schaltet alle Zonen aus. |

# 5.6 Parameter

|--|

| Schritt | Bedienung            | Beschreibung                                                                                                    |
|---------|----------------------|----------------------------------------------------------------------------------------------------|
| 1.      | ZONE / SELECT        | Auswahl der Zone(n) wie unter 4.1 beschrieben                                                                                                    |
| 2.      | $\mathbf{Q}_{0}^{0}$ | Taste drücken um in die Parametrierebene zu wechseln                                                                                                    |
| 3.      | ZONE / SELECT        | Parameter auswählen.<br>Mit jedem Tastendruck auf die Pfeiltasten wird der Para-<br>meter hochgezählt bzw. verringert.                                                                                   |
|         |                      | Den Wert des ausgewählten Parameters mit den Tasten auf den gewünschten Wert einstellen.                                                                                                    |
| 4.      | VALUE                | Hinweis! Passworteingabe vor Parametrierung erforderlich<br>(Default "22"). Dazu mit den Tasten das aktuelle Passwort<br>einstellen und Bestätigen. Anschließend kann der Para-<br>meter geändert werden |
|         |                      | Die Anzeige blinkt. Das bedeutet, dass der Wert noch nicht<br>übernommen wurde.                                                                                                    |
| _       |                      | Bestätigung der Eingabe.                                                                                                    |
| 5.      | <b>4</b> -1          | Die Anzeige blinkt nicht mehr.                                                                                                    |
| 6.      |                      | Mit der Home-Taste gelangt man wieder zur Gesamtan-<br>zeige aller Zonen.                                                                                                    |

# 5.6.2 Systemparameter

| Schritt | Bedienung     | Beschreibung                                                                                                    |
|---------|---------------|----------------------------------------------------------------------------------------------------|
| 1.      |               | 2s gedrückt halten.<br>Die Anzeige wechselt in die Systemparameterebene.                                                                                                    |
|         |               | Diese enthält System-Informationen, die nicht verändert<br>werden können:<br>System-Informationen                                                                                                    |
|         | 2s            | System-Parameter sowie System-Funktionen hingegen<br>können verändert. Die Darstellung erfolgt als 555 PR- oder<br>555 Four:                                                                             |
|         |               | System-Parameter                                                                                                    |
|         |               | System-Funktionen                                                                                                    |
| 2.      | ZONE / SELECT | Systemparameter auswählen.                                                                                                    |
|         |               | Wert des ausgewählten Parameters mit den Pfeiltasten auf den gewünschten Wert einstellen.                                                                                                    |
|         | VALUE         | Hinweis! Passworteingabe vor Parametrierung erforderlich<br>(Default "22"). Dazu mit den Tasten das aktuelle Passwort<br>einstellen und Bestätigen. Anschließend kann der Para-<br>meter geändert werden |
| 3.      |               | Die Anzeige blinkt, das bedeutet, dass der Wert noch nicht<br>übernommen wurde.                                                                                                    |
|         |               | Beispiel: Systemparameter HH mit dem Wert 500                                                                                                    |
|         |               | 535 HH<br>PAr 500                                                                                                    |
| 4.      | <b>~</b>      | Bestätigung der Eingabe.<br>Die Anzeige blinkt nicht mehr.                                                                                                    |
| 5.      |               | Mit der Home-Taste gelangt man wieder zur Gesamtan-<br>zeige aller Zonen.                                                                                                    |

# 5.7 Boost

| Schritt | Bedienung     | Beschreibung                                                                                                |
|---------|---------------|----------------------------------------------------------------------------------------------------|
| 1.      | ZONE / SELECT | Auswahl der Zone(n) wie unter 4.1 beschrieben                                                               |
| 2       |               | Betätigen der Boost-Taste erhöht den Sollwert bei den ausgewählten Zonen um den Wert, der in Zonenparameter |
|         |               | PID hinterlegt ist.                                                                                         |
| ۷.      |               | Die Dauer des Boost-Vorganges ist in Parameter <sup>p</sup> # hin-<br>terlegt.                              |
|         |               | Durch das Boosten wird ggf. der Standby Modus beendet                                                       |

# 5.8 Standby

| Schritt | Bedienung                                                                                                    | Beschreibung                                                                          |
|---------|----------------------------------------------------------------------------------------------------|---------------------------------------------------------------------------------------|
|         | The second second secon | Betätigen der Standby-Taste senkt den Sollwert auf den                                |
|         |                                                                                                    | Wert, der in Zonenparameter <i>Pl</i> 5 hinterlegt ist.                               |
| 1.      |                                                                                                    | Ein erneutes Bestätigen deaktiviert den Standby-betrieb.                              |
|         |                                                                                                    | Durch den Standby Modus wird ggf. das Boosten beendet.                                |
|         |                                                                                                    | Der Standby Modus kann auch über den Digitalen 24V<br>Steuereingang aktiviert werden. |

# 6 Warn- und Fehlermeldungen

Die Pro Control Basic Regler informieren mittels Status- und 7-Segmentanzeige über den aktuellen Zustand. Warnungen und Alarme werden als Kurzzeichen in der 7-Segmentanzeige dargestellt. Zudem signalisiert das LED-Band über den Reglerstatus in den Farben grün, gelb und rot. Im Normalzustand leuchtet das LED-Band grün. Eine vorliegende Warnung wird gelb dargestellt. Warnmeldungen weisen den Anlagenfahrer auf mögliche Probleme hin. Der Produktionsbetrieb wird jedoch fortgeführt. Ein plötzlich auftretender Alarm wird in Rot dargestellt. Im Eintrittsfall ist ein Eingriff des Anlagenfahrers notwendig. Für kritische Alarme kann eine Fehlerquittierung bzw. ein Geräteneustart erforderlich sein. Eine detaillierte Aufstellung aller Warnungen und der Alarme enthalten die folgenden Unterkapitel.

# 6.1 Warnungen

Warnungen werden durch die Statusanzeige (LED-Band) in Gelb dargestellt.

| 7-Segm.<br>Anzeige | Beschreibung / - Ursachen                                                                                                    | Meldungs-<br>kontakt            |
|--------------------|----------------------------------------------------------------------------------------------------|---------------------------------|
| дΗ                 | <ul> <li>Positive Temperaturabweichung         <ul> <li>Der Istwert des Fühlers liegt oberhalb des als<br/>Zonenparameter PD3 eingestellten Toleranzban-<br/>des.</li> <li>Toleranzband (Zonenparameter PD3) zu klein,<br/>aufern prozeschedingt Schwingen auftritt</li> </ul> </li> </ul>                                                                                                    | Warnung wird<br>angezeigt       |
| dL                 | <ul> <li>Negative Temperaturabweichung         <ul> <li>Der Istwert des Fühlers liegt unterhalb des unter<br/>Zonenparameter PD3 eingestellten Toleranzban-<br/>des.</li> <li>Regler befindet sich in der Aufheizphase</li> <li>Toleranzband (Zonenparameter PD3) zu klein</li> <li>Heizleistung ist möglicherweise nicht ausrei-<br/>chend</li> <li>Heizung könnte defekt sein</li> <li>Fühler nicht in Kontakt zu dieser Zone</li> </ul> </li> </ul> | Warnung wird<br>angezeigt       |
| -E-                | <ul> <li>Fühlerbruch <ul> <li>Keine Verbindung zum Fühler.</li> </ul> </li> <li>Kein Fühler angeschlossen</li> <li>Fühler-Leitungen / Verbindungskabel defekt</li> <li>Fühler-Steckverbindungen defekt</li> </ul> <li>Zone arbeitet mit dem mittleren Stellgrad im Handbetrieb</li>                                                                                                    | Warnung wird<br>nicht angezeigt |

# 6.2 Alarme

Alarme werden durch die Störmeldeanzeige (LED-Band) in Rot **Base** dargestellt.

| 7-Segm.<br>Anzeige | Beschreibung / - Ursachen                                                                                                    | Meldungs-<br>kontakt    |
|--------------------|----------------------------------------------------------------------------------------------------|-------------------------|
| НН                 | <ul> <li>Maximale Übertemperatur</li> <li>Der Istwert des Fühlers liegt oberhalb der maximal zulässigen Temperatur (Systemparameter HH).</li> <li>Alle Ausgänge werden abgeschaltet. Der Regler kann nur durch Neustart oder Quittierung des Fehlers mit wieder in Betrieb gehen. Der Istwert muss zudem unterhalb des HH Parameters liegen</li> <li>Sollwert zu dicht am HH-Wert</li> <li>Triac defekt. Dies hat zur Folge, dass ohne Stellgrad Strom fließt und geheizt wird</li> </ul> | Alarm wird<br>angezeigt |
| Н                  | <ul> <li>Übertemperatur</li> <li>Der gemessene Istwert des Fühlers ist größer als der unter Zonenparameters PO2 (Hi-Alarm) eingestellte Grenzwert.</li> <li>Die entsprechende Zone wird abgeschaltet, bis der Istwert wieder unter den Wert des Parameters PO2 sinkt.</li> <li>Alarmgrenze (Zonenparameter PO2) liegt zu dicht am Sollwert</li> <li>Triac defekt. Dies hat zur Folge, dass ohne Stell-grad Strom fließt und geheizt wird</li> </ul>                                       | Alarm wird<br>angezeigt |
| Lo                 | <ul> <li>Untertemperatur</li> <li>Der Istwert des Fühlers liegt unterhalb des unter<br/>Zonenparameters <sup>P</sup>O! (Lo-Alarm) eingestellten<br/>Grenzwert.</li> <li>Alarmgrenze (Zonenparameter <sup>P</sup>O!) liegt zu dicht<br/>am Sollwert</li> <li>Heizleistung ist möglicherweise nicht ausreichend</li> <li>Heizung könnte defekt sein</li> <li>Fühler nicht in Kontakt zu dieser Zone</li> <li>Fühler Verpolung</li> <li>Regler ist am Aufheizen</li> </ul>                   | Alarm wird<br>angezeigt |

| 7-Segm.<br>Anzeige | Beschreibung / - Ursachen                                                                                                    | Meldungs-<br>kontakt    |  |  |  |
|--------------------|----------------------------------------------------------------------------------------------------|-------------------------|--|--|--|
| -E-                | <ul> <li>Fühlerbruch</li> <li>Keine Verbindung zum Fühler, zudem konnte der<br/>Mittlere Stellgrad noch nicht erfasst werden.</li> <li>Kein Fühler angeschlossen</li> <li>Fühler-Leitungen / Verbindungskabel defekt</li> <li>Fühler-Steckverbindungen defekt</li> </ul>                                                                                                    | Alarm wird<br>angezeigt |  |  |  |
| Pol                | <ul> <li>Fühler Polarität</li> <li>Die Polarität des Fühlers ist vertauscht</li> <li>Aufgrund von falscher Polarität können negative<br/>Temperaturwerte vom Regler gemessen werden.<br/>Daher wird die entsprechende Zone bei -15°C ab-<br/>geschaltet und kann erst nach dem Tausch der<br/>Polarität wieder eingeschaltet werden</li> <li>Fühler verpolt. Dadurch zeigt die gemessene Tem-<br/>peratur beim Heizen fallende Werte an.</li> </ul> | Alarm wird<br>angezeigt |  |  |  |
| ۱Fu                | <ul> <li>Sicherung         <ul> <li>Zone wird nicht mit Strom versorgt</li> <li>Sicherung defekt</li> </ul> </li> </ul>                                                                                                    |                         |  |  |  |
| ller               | <ul> <li>Triac</li> <li>Ohne Ansteuerung der Ausgänge fließt ein Strom</li> <li>Triac defekt, schaltet permanent durch</li> <li>Hinweis: Die betreffende Zone wird abgeschaltet und der Alarmausgang öffnet. Nach Tausch des Triacs kann der Regler wieder betrieben werden.</li> </ul>                                                                                                    | Alarm wird<br>angezeigt |  |  |  |
| Ροε                | <ul> <li>Fühlerspannung</li> <li>Das Spannungspotential an der Fühlerleitung ist<br/>unzulässig groß</li> <li>Verdrahtungsfehler</li> <li>Kabel oder Stecker defekt</li> <li>Leitungsquetschungen</li> </ul>                                                                                                    | Alarm wird<br>angezeigt |  |  |  |

| 7-Segm.<br>Anzeige | Beschreibung / - Ursachen                                                                                                    | Alarm-kon-<br>takt      |  |  |
|--------------------|----------------------------------------------------------------------------------------------------|-------------------------|--|--|
|                    | Kein Stromfluss                                                                                                    |                         |  |  |
| nol                | <ul> <li>Beim Ansteuern der Ausgänge mit einem Stellgrad</li> <li>&gt; 0% fließt kein Strom</li> </ul>                                                                   | Alarm wird              |  |  |
|                    | <ul> <li>Kabel oder Stecker defekt</li> <li>Heizung defekt</li> <li>Triac defekt, schaltet nicht durch</li> <li>Keine Heizung angeschlossen</li> </ul>                   | angezeigt               |  |  |
|                    | Relais                                                                                                    |                         |  |  |
| rEL                | <ul> <li>Interner Hardwarefehler - Ausgangsrelais der Zone<br/>defekt</li> <li>Meldung muss quittiert werden</li> </ul>                                                  | Alarm wird<br>angezeigt |  |  |
|                    | - Defekt der Gerätehardware                                                                                                    |                         |  |  |
|                    | Stromabweichung                                                                                                    |                         |  |  |
|                    | <ul> <li>Der unter Zonenparameter P14 eingestellte<br/>Nennstrom weicht von der in Zonen-parameter P15<br/>eingestellte Toleranz der Stromüberwachung ab.</li> </ul>     | Alarm wird              |  |  |
| di                 | - Heizung defekt oder teilweise ausgefallen                                                                                                    | angezeigt               |  |  |
|                    | - Korrekter Nennstrom unter Zonenparameter <sup>P</sup> ! <sup>4</sup><br>eingestellt?                                                                                   |                         |  |  |
|                    | - Toleranzband (Zonenparameter <sup>9</sup> 5) zu klein                                                                                                    |                         |  |  |
|                    | Lastkurzschluss                                                                                                    |                         |  |  |
| IHI                | <ul> <li>Durch einen Kurzschluss im Heizkreis fließt ein un-<br/>zulässig hoher Strom</li> <li>Meldung muss quittiert werden</li> </ul>                                  | Alarm wird<br>angezeigt |  |  |
|                    | <ul> <li>Verdrahtungsfehler</li> <li>Kabel oder Stecker defekt</li> <li>Leitungsquetschung</li> </ul>                                                                    | ungozolgt               |  |  |
|                    | CAN-Bus Störung                                                                                                    |                         |  |  |
|                    | Kommunikationsfehler der internen I/O Boards                                                                                                    |                         |  |  |
| [8n                | <ul> <li>Identische Adresse zweimal vergeben</li> <li>Kabel nicht korrekt angeschlossen</li> <li>Fehlender Abschlusswiederstand beim letzten Teil-<br/>nehmer</li> </ul> | Alarm wird<br>angezeigt |  |  |

# 7 Funktionen und Parametrierung

# 7.1 Grundeinstellungen

(siehe Kapitel 5.6.2 Systemparameter)

# 7.1.1 Zugangsberechtigungen

| Beschreibung                                    | Systemparameter <i>Lod</i> : Passwort                                                                                                    |                                                                                                    |                                                                                                    |  |
|-------------------------------------------------|----------------------------------------------------------------------------------------------------|----------------------------------------------------------------------------------------------------|----------------------------------------------------------------------------------------------------|--|
|                                                 | Das Regelgerät ist gegen unberechtigte Einstellungen durch ein Passwort = Identifizierungscode $\mathcal{L}od$ geschützt. Das Passwort kann nach erfolgter Eingabe individualisiert werden.                                                        |                                                                                                    |                                                                                                    |  |
|                                                 | Die Freigabe erfolgt                                                                                                    |                                                                                                    |                                                                                                    |  |
|                                                 |                                                                                                    | mit dem                                                                                                    | Code "22"                                                                                                    |  |
| Systemparameter <sup>/</sup> d'L: Benutzerlevel |                                                                                                    |                                                                                                    | evel                                                                                                    |  |
|                                                 | <ul> <li>Der <i>ldL</i>- Parameter bestimmt den Verriegelungsgrad, mit dem das orät gegen Eingaben gesperrt wird.</li> <li>0= Keine Verriegelung</li> <li>1= Nur Sollwerte und Betriebsarten frei</li> <li>2= Alle Parameter verriegelt</li> </ul> |                                                                                                    |                                                                                                    |  |
|                                                 | ldL ist immer nur über den Code zugänglich                                                                                                    |                                                                                                    |                                                                                                    |  |
|                                                 | Syster                                                                                                    | mparameter <sup>(ت</sup> س <sup>-</sup> : Pin-Code                                                                                            |                                                                                                    |  |
|                                                 | Sofern<br>ist, kar<br>Über o<br>erzeug<br>kontak                                                                                                    | das Passwort <i>בּסּל</i> geänder<br>nn über den Parameter מּחָים<br>den dargestellten Pin muss<br>t werden. Dazu muss die u<br>tiert werden. | t wurde und in der Folge unbekannt<br>das Passwort zurückgesetzt werden.<br>vom Hersteller ein Master Passwort<br>unter 1.3 genannte Service Adresse |  |
| Parameter                                       | Syster                                                                                                    | mparameter                                                                                                    | Einstellungen                                                                                                    |  |
|                                                 | Eod                                                                                                    | ID Code                                                                                                    | 0999, Standardwert= 22                                                                                                    |  |
|                                                 | IdL                                                                                                    | ID Level                                                                                                    | 02, Standardwert=1                                                                                                    |  |
|                                                 | Pin                                                                                                    | ID Pin Code                                                                                                    | (nur lesend, Wert nicht änderbar)                                                                                                    |  |

# 7.1.2 Fahrenheit-Anzeige

| Beschreibung                        | Dieser Parameter zeigt an, in w<br>und Bedienung des Regelgerätes<br>Einstellung auch über LED-Anze<br>den.<br>• 0: °C<br>• 1: °F                          | elcher Temperatureinheit die Anzeige<br>s erfolgt. Im laufenden Betrieb kann die<br>sigen auf dem Display abgelesen wer- |
|-------------------------------------|----------------------------------------------------------------------------------------------------|----------------------------------------------------------------------------------------------------|
| Parameter                           | Systemparameter                                                                                                    | Einstellungen                                                                                                    |
| <i>두워님</i> Fahrenheit-Anzeige 0 / 1 |                                                                                                    | 0 / 1, Standardwert=0 → °C                                                                                               |
| 7.1.3 Thermoele                     | ment-Typ                                                                                                    |                                                                                                    |
| Beschreibung                        | Der <sup></sup> <i>Ε</i> <sup>ε</sup> <sup>ε</sup> <sup>ε</sup> <sup>ε</sup> <sup>ε</sup> <sup>ε</sup> <sup>ε</sup> <sup>ε</sup> <sup>ε</sup> <sup>ε</sup> | der verwendeten Thermoelemente für                                                                                       |
| Parameter                           | Systemparameter                                                                                                    | Einstellungen                                                                                                    |
|                                     | <i>եЕե</i> Thermoelement-Typ                                                                                                    | 0: Fe/CuNi Typ J<br>1: Ni/CrNi Typ K mit Tempera-<br>turbereich max. 800°C<br>Standardwert=0                             |

# 7.2 Regelverhalten

# 7.2.1 Regelparameter P I D

Beschreibung Die automatische Ermittlung der Regelparameter P I D bezeichnen wir mit Klassifizierung. Sie wird nach dem Einschalten der Reglerausgänge automatisch durchgeführt und überschreibt alle vorherigen Einstellungen der Regelparameter.

# **PID-Parameter**

Bei der Klassifizierung der Zonen wird vom Regler ein definierter Heizimpuls an jede Zone geschickt, um somit automatisch das Heizverhalten z.B. der Düse oder des Verteilers zu ermitteln. Der Regler ermittelt die passenden Regelparameter für P, I und D und speichert diese in den Parametern PDH, PDS und PDB ab.

Der Vorgang ist am blinkenden grünen LED-Band zu erkennen und kann bei trägen, großen Objekten bis zu 60s dauern. Die ermittelte Klassifizierung kann für jede Zone unter Parameter  $\frac{1}{2}$  eingesehen werden.

#### Klassifizierung aktivieren und deaktivieren

Um spezielle Einstellungen der P, I und D- Parameter in jedem Fall zu erhalten, kann die Klassifizierung pro Zone mit dem Parameter PO7 abgeschaltet werden = "0".

Standardwert: 0%

| Parameter | Zonen | parameter                  | Einstellungen                        |
|-----------|-------|----------------------------|--------------------------------------|
|           | РОч   | P-Band                     | 0100%                                |
|           | POS   | Tn Nachstellzeit           | 0999s                                |
|           | P05   | Tv Vorhaltezeit            | 0999s                                |
|           | רסק   | Klassifizierung aktivieren | AUS = 0<br>EIN = 1<br>Standardwert=1 |
|           | :02   | Klassifizierung der Zone   | Read only                            |
|           |       |                            |                                      |

## 7.2.2 Nennwert Stellgrad

| Beschreibung | Der Parameter gibt den Stellgrad für den Handbetrieb vor. Sofern der Regler bereits im Handbetrieb ist, kann die Einstellung von <i>Pl3</i> auch wie in Kapitel 4.4 erfolgen. |               |  |
|--------------|----------------------------------------------------------------------------------------------------|---------------|--|
| Parameter    | Zonenparameter                                                                                                    | Einstellungen |  |
|              | 813                                                                                                    | 0100%         |  |

Nennwert Stellgrad

## 7.2.3 Maximaler Stellgrad

P13

| Beschreibung | Dieser Parameter begrenzt über den Stellgrad die maximale Ausgangs-<br>leistung der Heizungen. |                     |                              |
|--------------|------------------------------------------------------------------------------------------------|---------------------|------------------------------|
| Parameter    | Zoner                                                                                          | nparameter          | Einstellungen                |
|              | PI2                                                                                            | Maximaler Stellgrad | 0…100%<br>Standardwert: 100% |

# 7.3 Aufheizen

# 7.3.1 Schonendes Aufheizen (Softstart)

| Beschreibung | Alle Zonen werden getrennt voneinander schonend auf 100°C aufge-<br>heizt, unabhängig von einer höher eingestellten Soll-Temperatur. Bis zu<br>einer Temperatur von 50°C wird jede Zone mit einem max. Stellgrad von<br>50% aufgeheizt. |                                                          |  |  |
|--------------|----------------------------------------------------------------------------------------------------|----------------------------------------------------------|--|--|
|              | Von 50 – 100°C wird entsprechend der vorhandenen Temperatur der<br>Stellgrad bestimmt, d. h. ab 60°C mit einem Stellgrad von 60% usw.                                                                                                   |                                                          |  |  |
|              | Nach Erreichen der 100°C ist der Softstart abgeschlossen und die Zone kann mit voller Leistung heizen.                                                                                                    |                                                          |  |  |
|              | Softstart ist ab Werk bereits eingestellt.                                                                                                    |                                                          |  |  |
| Parameter    | Zonenparameter                                                                                                    | Einstellungen                                            |  |  |
|              | POB Softstart                                                                                                    | 0: Ohne Softstart<br>1: Mit Softstart<br>Standardwert: 1 |  |  |

# 7.3.2 Verbundheizung

| Beschreibung | Gemeinsames Aufheizen mit Rücksicht auf die langsamste Zone                                                                                                    |                                                            |                                                                  |  |  |
|--------------|----------------------------------------------------------------------------------------------------|------------------------------------------------------------|------------------------------------------------------------------|--|--|
|              | Dadurch soll verhindert werden, dass das komplette Werkzeug, und Düsen mit thermischen Disbalancen aufgeheizt wird.                                                                                                    |                                                            |                                                                  |  |  |
|              | Alle Z<br>raturd                                                                                                    | onen werden so aufgeheizt,<br>ifferenz zueinander haben dü | dass sie nur eine bestimmte Tempe-<br>ùrfen (Systemparameter נג) |  |  |
|              | Die langsamste Zone (deren Nummer als Information im Systempara-<br>meter $5L$ ablesbar ist) arbeitet dabei mit maximalem Stellgrad. Die<br>anderen Zonen werden im Stellgrad so begrenzt, dass sie nur um die<br>eingestellte Temperaturdifferenz voreilen dürfen. Mit dem Parameter<br>POP wird die Zuordnung einer Zone zum "Verbund" definiert. |                                                            |                                                                  |  |  |
| Parameter    | Zoner                                                                                                    | nparameter                                                 | Einstellungen                                                    |  |  |
|              | P09                                                                                                    | Verbundheizung                                             | 0: Zone ohne Verbund<br>1: Zone in Verbundheizung                |  |  |
|              | Systemparameter                                                                                                    |                                                            | Einstellungen                                                    |  |  |
|              | ٢٤                                                                                                    | Max Temperaturdifferenz<br>des Verbundes                   | Einstellbar von 1° … 100°<br>Standardwert: 10°                   |  |  |
|              | SE                                                                                                    | Langsamste Zone                                            | Read only                                                        |  |  |
| Beispiel     | Die Zonen 1 bis 6 sollen gemeinsam aufgeheizt werden. Die Tempera<br>turdifferenz während des Aufheizvorganges soll maximal 20°<br>betragen. Die Zonen 7 und 8 sollen nicht zum Aufheizverbund gehörer<br>Die Einstellungen:                                                                                                    |                                                            |                                                                  |  |  |
|              | Zone 1 bis Zone 6: Parameter <sup>PD9</sup> = 1                                                                                                    |                                                            |                                                                  |  |  |
|              | Zone 7 und Zone 8: Parameter <sup><i>P</i></sup>                                                                                                    |                                                            |                                                                  |  |  |
|              | Systemparameter $\mathcal{E}$ = 20                                                                                                    |                                                            |                                                                  |  |  |

# 7.4 Heißkanalüberwachung

# 7.4.1 Temperaturüberwachung

| Beschreibung | Überwachung der Zonen auf Unter- oder Übertemperatur                                                                                                    |                                                                                                    |                                                                                                    |  |
|--------------|----------------------------------------------------------------------------------------------------|----------------------------------------------------------------------------------------------------|----------------------------------------------------------------------------------------------------|--|
|              | <b>Grenzwert für Untertemperatur: Lo-Alarm</b><br>Liegt der Istwert unterhalb dieses Wertes wird dies als Alarm ausgege-<br>ben. Das LED-Band leuchtet rot und Alarmkontakt wird geschaltet.                                                  |                                                                                                    |                                                                                                    |  |
|              | <b>Grenzwert für Übertemperatur: Hi-Alarm:</b><br>Liegt der Istwert oberhalb dieses Wertes wird die Zone abgeschaltet bis<br>der Istwert wieder unter den H-Alarm absinkt. Das LED-Band leuchtet rot<br>und der Alarmausgang wird geschaltet. |                                                                                                    |                                                                                                    |  |
|              | Negat<br>Bei ein<br><u>unterh</u><br>gelb u<br>schalt<br>einges                                                                                                    | tive Temperaturabw<br>nem dL-Alarm weicht<br><u>nalb</u> des vorgegeben<br>ind der Alarmausgang<br>et. Die Größe des<br>stellt. | <b>eichung: dL-Toleranzband</b><br>der Istwert zu stark vom Sollwert ab und liegt<br>en Toleranzbandes. Das LED-Band leuchtet<br>g wird geschaltet. Die Zone wird NICHT abge-<br>Toleranzbandes wird in Parameter <i>P</i> D3 |  |
|              | Positi<br>Bei ein<br><u>oberh</u><br>gelb u<br>schalt<br>einges                                                                                                    | ive Temperaturabwe<br>nem dH-Alarm weicht<br><u>alb</u> des vorgegebene<br>ind der Alarmausgang<br>et. Die Größe des<br>stellt. | eichung: dH- Toleranzband<br>der Istwert zu stark vom Sollwert ab und liegt<br>en Toleranzbandes. Das LED-Band leuchtet<br>g wird geschaltet. Die Zone wird NICHT abge-<br>Toleranzbandes wird in Parameter P03               |  |
|              | <b>Absc</b> l<br>Der <i>H</i><br>Übers<br>werde                                                                                                    | halttemperatur: HH-<br>//-Parameter legt die<br>schreiten des ///-Wei<br>en abgeschaltet. Das                                   | Alarm<br>e Abschalttemperatur des Gerätes fest. Bei<br>tes wird ein Alarm generiert und alle Zonen<br>LED-Band leuchtet rot.                                                                                                  |  |
| Parameter    | Zone                                                                                                    | nparameter                                                                                                    | Einstellungen                                                                                                    |  |
|              | POI                                                                                                    | Lo-Alarm                                                                                                    | -15…600°C (800°C bei NiCrNi als Thermo-<br>fühler) Standardwert: 0°C                                                                                                    |  |
|              | P02                                                                                                    | Hi-Alarm                                                                                                    | 1…600°C (800°C bei NiCrNi als Thermo-<br>fühler) Standardwert: 400°C                                                                                                    |  |
|              | P03                                                                                                    | dL / dH<br>Toleranzband                                                                                                    | 1600°, Standardwert: 15°C                                                                                                    |  |
|              | Syste                                                                                                    | emparameter                                                                                                    |                                                                                                    |  |
|              | НН                                                                                                    | HH-Alarm                                                                                                    | 0…600°C (800°C bei NiCrNi als Thermo-<br>fühler) Standardwert: 400°C                                                                                                    |  |

| Beispiel  | Der S                                                                                                    | Sollwert liegt bei 200°C | ;.                                            |  |  |
|-----------|----------------------------------------------------------------------------------------------------|--------------------------|-----------------------------------------------|--|--|
|           | Ober- und unterhalb des Sollwertes soll im Abstand von jeweils 15°C ein<br>Grenzwert festgelegt werden.<br>Bei Über- oder Unterschreiten dieser Grenzen soll eine Warnung ausge-<br>geben werden. Das LED-band leuchtet dabei gelb und der Alarmausgang<br>schaltet. |                          |                                               |  |  |
|           | Übersteigt die Temperatur 250°C soll ein Alarm ausgelöst und die Zone<br>abgeschaltet werden.<br>Das LED-Band leuchtet dabei rot und der Alarmausgang schaltet.                                                                                                    |                          |                                               |  |  |
|           | Unte                                                                                                    | rschreitet die Tempera   | atur 150°C soll ebenfalls ein Alarm ausgelöst |  |  |
|           | werden.<br>Das LED-Band leuchtet dabei rot und der Alarmausgang schaltet.                                                                                                    |                          |                                               |  |  |
|           | Als maximale obere Temperaturgrenze für alle Zonen soll ein Wert vo<br>400°C festgelegt werden. Beim Überschreiten dieses Wertes werden al<br>Zonen abgeschaltet.                                                                                                    |                          |                                               |  |  |
|           | Es si                                                                                                    | nd folgende Einstellun   | gen vorzunehmen:                              |  |  |
| Parameter | Zone                                                                                                    | nparameter               | Einstellungen                                 |  |  |
|           | POI                                                                                                    | Lo-Alarm                 | 150°C                                         |  |  |
|           | P02                                                                                                    | Hi-Alarm                 | 250°C                                         |  |  |
|           | P03                                                                                                    | dL / dH<br>Toleranzband  | 15°C                                          |  |  |
|           | Syste                                                                                                    | emparameter              |                                               |  |  |
|           | НΗ                                                                                                    | HH-Alarm                 | 400°C                                         |  |  |

Die folgende Abbildung verdeutlicht die Zusammenhänge:

|   | Abschalttemperatur          | 400  | HH=400° (Systemparameter) |
|---|-----------------------------|------|---------------------------|
| B | Alarm Übertemperatur        | 250° | H-Alarm=250°              |
| B | Grenze Oberes Toleranzband  | 215° |                           |
|   | Sollwert ·····              | 200° | dH-Band = 15°             |
| B | Grenze Unteres Toleranzband | 185° | _ <u>dL</u> -Band = 15°   |
|   | Alarm Untertemperatur       | 150° | L-Alarm=150°              |

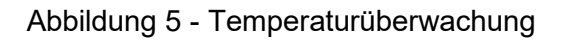

| Beschreibung                                                                                                    | Dieser Parameter wird während des regulären Regelbetriebes berech-<br>net.                                                                                  |                                                                                                    |                                                                   |        |
|----------------------------------------------------------------------------------------------------|----------------------------------------------------------------------------------------------------|----------------------------------------------------------------------------------------------------|-------------------------------------------------------------------|--------|
|                                                                                                    | Hinwei<br>rüberg<br>gelösc                                                                                                    | Hinweis! Nach einer Sollwertänderung wird der mittlere Stellgrad vor-<br>rübergehend gelöscht und neu berechnet. Der Stellgrad wird ebenso<br>gelöscht, sofern eine Zone in den Handbetrieb genommen wird. |                                                                   |        |
| Parameter                                                                                                    | Zonen                                                                                                    | parameter                                                                                                    | Einstellungen                                                     |        |
|                                                                                                    | ı0ı                                                                                                    | Mittlerer Stellgrad                                                                                                    | Wird vom Regler ermi                                              | ttelt  |
| Vorgehensweise                                                                                                    | Das System hochfahren. Ca. 10 Min. am Sollwert arbeiten lassen. Da-<br>nach kann im Zonenparameter <sup>"</sup> Ül der ermittelte Wert abgelesen<br>werden. |                                                                                                    | lassen. Da-<br>elesen                                             |        |
| 7.4.3 Fühlerbruc                                                                                                    | h                                                                                                    |                                                                                                    |                                                                   |        |
| Beschreibung                                                                                                    | Ein Fü                                                                                                    | hlerbruch wird durch de                                                                                                    | n Regler automatisch detek                                        | liert. |
| Im Eintrittsfall ist eine automatis<br>grad gegeben. Dadurch wird d<br>übernimmt den Parameter <sup>ال</sup> a<br>Fühlerbruches arbeitet die Zon |                                                                                                    | ische Umschaltung auf den r<br>die Zone in den Handbetrie<br>als neuen Stellgrad. Nach E<br>ne automatisch wieder im Re                                                                                    | nittleren Stell-<br>b gesetzt und<br>Behebung des<br>egelbetrieb. |        |
|                                                                                                    | Der Fü                                                                                                    | hlerbruch wird als Alarr                                                                                                    | n im Display dargestellt.                                         |        |

# 7.4.2 Mittlerer Stellgrad

Hinweis! Sofern vor dem Auftreten eines Fühlerbruchs noch kein mittlerer Stellgrad gespeichert wurde, schaltet die Zone im Alarmfall den entsprechenden Ausgang ab.

Beispiel Zone 2 hat einen momentanen Sollwert von 110°C. Der mittlere Stellgrad der Zone beträgt nach Parameter <sup>"[]</sup> 35%. Bei einem plötzlich auftretenden Fühlerbruch würde nun die Zone 2 in Handbetrieb genommen und 35% als Stellgrad vorgegeben werden.

# 7.4.4 Heizstromüberwachung

Beschreibung Der Stromfluss zu einer Heizung kann kontinuierlich über die Heizstromüberwachung kontrolliert werden.

## Strom Nennwert

Um die Heizstromüberwachung zu aktivieren, muss in Parameter PI' der Nennstrom ("normaler" Strom) des Heizelements eingegeben werden. Die Strommessung überwacht diesen Wert mit der Toleranz gemäß Parameter PI'5.

- 0,0: keine Heizstromüberwachung
- > 0: dieser Wert wird überwacht.

# **Strom Toleranz**

Parameter <sup>*PI*5</sup> legt die Toleranz für die Heizstromüberwachung fest. Die

Strommessung überwacht den Wert von Parameter 무너 mit dieser Toleranz.

| Parameter | Zoner | parameter      | Einstellungen               |
|-----------|-------|----------------|-----------------------------|
|           | PIH   | Strom Nennwert | 0,025,0A, Standardwert=0,0A |

*PIS* Strom Toleranz

0,0...16,0A, Standardwert=0,5A

# 7.4.5 Triac-Überwachung

| Beschreibung | Jede Zone besitzt eine eigene Triac-Überwachung (Triac = Elektroni-<br>scher Leistungsschalter, der die Heizkreise direkt ansteuert), um eine<br>mögliche Regelunterbrechung einer Zone, z.B. Düsenheizung, feststel-<br>len zu können. |
|--------------|----------------------------------------------------------------------------------------------------|
|              | Ein defekter Triac wird festgestellt, wenn ohne Ansteuerung der Aus-<br>gänge ein Strom fließt.                                                                                                    |
|              | Fließt ein Strom wird diese Zone abgeschaltet und eine Fehlermeldung lˈː- angezeigt.                                                                                                    |

# 7.5 Sonderfunktionen

# 7.5.1 Temperaturanhebung BOOST

Beschreibung Durch das Ausführen der Boost-Funktion wird für eine bestimmte Zeit (Parameter P!!), die Temperatur an ausgewählten Zonen um einen festen Wert – dem Boost-Offset (Parameter P!!) – angehoben.

Die Ansteuerung erfolgt über die "Boost-Taste"

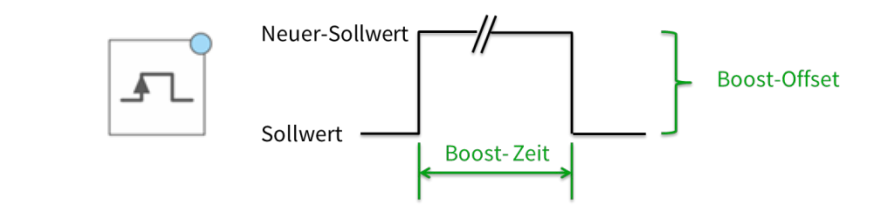

| Parameter | Zonen | parameter    | Einstellungen           |
|-----------|-------|--------------|-------------------------|
|           | PIO   | Boost-Offset | 050K, Standardwert=0K   |
|           | P#    | Boost-Zeit   | 0900s, Standardwert=60s |

# 7.5.2 Temperaturabsenkung STANDBY

| Beschreibung | Zur Schonung der Werkzeuge und dem enthaltenen Rohmaterial wie          |
|--------------|-------------------------------------------------------------------------|
|              | auch zum Reduzieren von Energiekosten in Stillstandzeiten, ist der Ein- |
|              | satz der Standby Funktion zu empfehlen. Hierbei kann entsprechend der   |
|              | verwendeten Materialien die Standby-Temperatur festgelegt werden.       |

Die Ansteuerung erfolgt über die "Standby-Taste". Die Standby-Funktion bezieht sich immer auf alle Zonen.

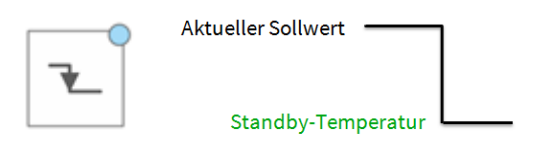

| Parameter | meter Zonenparameter |                         | Einstellungen                |  |
|-----------|----------------------|-------------------------|------------------------------|--|
|           | P16                  | Standby-Tempe-<br>ratur | 0…300°C<br>Standardwert=20°C |  |

# 7.5.3 Lasterkennung

| Beschreibung | Mit diesem Parameter kann die Lasterkennung des Reglers deaktivie<br>werden. Dies erlaubt fehlerfreie Ansteuerung von sehr kleinen Düsen m<br>Heizströmen<br>< 100 mA.<br>1 = Lasterkennung deaktivieren |                         |
|--------------|----------------------------------------------------------------------------------------------------|-------------------------|
| Parameter    | Zonenparameter                                                                                                    | Einstellungen           |
|              | <i>P</i> ก Lasterkennung                                                                                                    | 0, 1<br>Standardwert: 0 |

# 7.5.4 Standardparameter

| Beschreibung | Systemparameter 52d                                                                                 |                         |  |
|--------------|----------------------------------------------------------------------------------------------------|-------------------------|--|
|              | Mit diesem Parameter kann ein Reset aller Einstellungen auf den Werks-<br>zustand ausgelöst werden. |                         |  |
|              | 1 = Standardparameter laden                                                                         |                         |  |
| Parameter    | Systemparameter                                                                                     | Einstellungen           |  |
|              | 555 Standardparameter                                                                               | 0, 1<br>Standardwert: 0 |  |

# 8 Parameterübersicht

# 8.1 Zonenparameter

|     | Zonenparameter              | Kurzbeschreibung                                                                          | Kapitel |
|-----|-----------------------------|-------------------------------------------------------------------------------------------|---------|
| POI | Lo-Alarm                    | Unterer Temperaturgrenzwert / Unter-<br>temperatur                                        | 7.4.1   |
| P02 | Hi-Alarm                    | Oberer Temperaturgrenzwert / Übertem-<br>peratur                                          | 7.4.1   |
| P03 | dL/dH-Toleranzband          | Erlaubte Abweichung der Ist-Temperatur<br>vom Sollwert                                    | 7.4.1   |
| РОч | P-Band                      | Parameter des PID-Reglers                                                                 | 7.2.1   |
| POS | Tn Nachstellzeit            | Parameter des PID-Reglers                                                                 | 7.2.1   |
| P06 | Tv Vorhaltezeit             | Parameter des PID-Reglers                                                                 | 7.2.1   |
| רםי | Klassifizierung             | Klassifizierung aktivieren / deaktivieren                                                 | 7.2.1   |
| P08 | Softstart                   | Schonendes Aufheizen durch Stellgradbe-<br>grenzung                                       | 7.3.1   |
| P09 | Verbundheizung              | Gemeinsames, langsames Aufheizen von<br>Zonen                                             | 7.3.2   |
| PID | Boost-Offset                | Kurzzeitiges Anheben der Soll-Temperatur<br>um x °C                                       | 7.5.1   |
| PII | Boost-Zeit                  | Zeit der Temperaturanhebung beim<br>BOOST                                                 | 7.5.1   |
| PI2 | Maximaler – Stellgrad       | Stellgradbegrenzung auf maximalen Wert                                                    | 7.2.3   |
| P13 | Nennwert – Stellgrad        | Stellgradvorgabe im Handbetrieb                                                           | 7.2.2   |
| Річ | Strom Nennwert              | Zu überwachender Nennstrom der Zone                                                       | 7.4.4   |
| PIS | Strom Toleranz              | Toleranz der Stromüberwachung                                                             | 7.4.4   |
| P16 | Standby-Temperatur          | Absenken der Temperatur auf einen neuen Sollwert                                          | 7.5.2   |
| РП  | Lasterkennung               | Abschaltung der Lasterkennung zur feh-<br>lerfreien Ansteuerung von sehr kleinen<br>Düsen | 7.5.3   |
| ıDı | Mittlerer Stellgrad         | Hier wird der mittlere Stellgrad abgespei-<br>chert (Read Only)                           | 7.4.2   |
| -02 | Klassifizierung der<br>Zone | Gefundene Klassifizierung (Read Only)                                                     | 7.2.1   |

| Anzeig     | je     | Systemparameter              | Kurzbeschreibung                                                                                                    | Kapitel |
|------------|--------|------------------------------|----------------------------------------------------------------------------------------------------|---------|
| SYS<br>InF | 52     | Langsamste Zone              | Hier wird die langsamste Zone beim Aufhei-<br>zen abgespeichert                                                                      | 7.3.2   |
| SYS<br>PRr | нн     | HH-Wert                      | Abschalttemperatur: Maximaler oberer<br>Temperaturgrenzwert für alle Zonen                                                           | 7.4.1   |
| SYS<br>PRr | C٤     | Kombiniertes Aufheizen       | Maximale Temperaturabweichung der Ver-<br>bundheizung                                                                                | 7.3.2   |
| SYS<br>PRr | FRH    | Fahrenheit-Anzeige           | Darstellung der Anzeige                                                                                                    | 7.1.2   |
| SYS<br>PRr | ŁEŁ    | Thermoelement-Typ            | Art der angeschlossenen Thermoelemente                                                                                               | 7.1.3   |
| SYS<br>PRr | IdL    | ID Level                     | Benutzerlevel                                                                                                    | 7.1.1   |
| SYS<br>PRr | Cod    | ID Code                      | Passwort                                                                                                    | 7.1.1   |
| SYS<br>InF | Pın    | Pin Code                     | Der angezeigte Wert wird benötigt, falls das<br>Passwort vergessen wurde. Kontaktieren<br>Sie in diesem Fall den Service (siehe 1.3) | 7.1.1   |
| 555<br>Fun | SEd    | Standardparameter            | Reset auf Werkseinstellungen                                                                                                    | 7.5.4   |
| 555<br>Fun | SEr    | Service                      | Interner Parameter zur Gerätewartung                                                                                                 |         |
| ial<br>InF | UEr    | Software Version             | Zeigt den aktuellen Softwarestand der Leis-<br>tungskarte                                                                            |         |
| ial<br>InF | የ<br>የ | Temperatur Kühlkörper        | Zeigt die aktuelle Temperatur des Kühlkör-<br>pers der Leistungskarte im inneren des<br>Gehäuses                                     |         |
| ial<br>InF | ትትር    | Temperatur Thermo-<br>Klemme | Zeigt die aktuelle Temperatur des Thermo-<br>element-Klemme auf der Leistungskarte                                                   |         |
| SYS<br>InF | UEr    | Software Version             | Zeigt den aktuellen Softwarestand der<br>Firmware                                                                                    |         |

# 8.2 Systemparameter

#### 9 **Technische Daten**

| EWIKON Heißkanalsysteme GmbH        | Pro Control Basic               |                     |                            |  |
|-------------------------------------|---------------------------------|---------------------|----------------------------|--|
| Zonenzahl                           | 2                               | 6                   | 12                         |  |
| Gehäuse                             | · · · · · ·                     |                     |                            |  |
| Abmessungen (BxHxT)                 | 175 x 270 x 3                   | 390 mm*1            | 205 x 270 x 390 mm*1       |  |
| Gewicht                             | 13kg                            | 1                   | 15kg                       |  |
| Gehäusematerial                     |                                 | Stahl v             | erzinkt                    |  |
| Schutzart                           |                                 | IP :                | 20                         |  |
| Umgebungsbedingungen                |                                 |                     |                            |  |
| Arbeitstemperatur                   |                                 | 05                  | 0°C                        |  |
| Maximale Gehäuse-oberflächen-       |                                 | 55                  | °C                         |  |
| temperatur* <sup>2</sup>            |                                 | 55                  | C                          |  |
| Luftfeuchte                         | 090%                            | % rel. Feucht       | te, keine Betauung         |  |
| Lagertemperatur                     |                                 | -25                 | +75°C                      |  |
| Bedienung und Anzeige               |                                 |                     |                            |  |
| Anzeige pro Zone                    |                                 | 2x dreistellig      | 7-Segment                  |  |
| Bedienfeld                          |                                 | 12 Ta               | asten                      |  |
| Elektrischer Anschluss              |                                 |                     |                            |  |
| Anschlussleitung mit CEE Stecker    | 1 x 16 A                        | 3 x 16 A            | 3 x 32 A                   |  |
| Versorgungsspannung                 | 3                               | x 190 – 400         | V AC, N, PE                |  |
| Umschaltbar auf                     |                                 | <u>3 x 110 – 23</u> | 60 V AC, PE                |  |
| Toleranz                            | + 5% / -15%                     |                     |                            |  |
| Hauptschalter                       |                                 | 40 A 3              | -polig                     |  |
| Netzsicherungen                     |                                 |                     |                            |  |
| Steuerspannung Elektronik           | 1 x 2                           | 2,5A mitteltra      | äge (5 x 20mm)             |  |
| Heizausgänge intern                 | J                               | le 16A gRL (        | <u>6,3 x 32mm)</u>         |  |
| Zusatzsicherungen Dreieck intern    | Je                              | e 16A träge         | (6,3 x 32mm)               |  |
| Leistungsaufnahme                   |                                 | max 30 W i          | m Leerlauf                 |  |
| Thermoelementeingänge               |                                 |                     |                            |  |
| Thermoelement                       | F                               | e-CuNi Typ          | <u>J - 0700°C</u>          |  |
| umstellbar auf                      | NiCr-Ni Typ K                   |                     |                            |  |
| Vergleichsstellenkompensation       | intern                          |                     |                            |  |
| Messgenauigkeit                     |                                 | ±0,2                | 25 K                       |  |
| Temperaturabfrage                   |                                 | 4x128 / S           | Sekunde                    |  |
| Lastausgänge                        | E                               | Bistabil, elekt     | trisch isoliert            |  |
| pro Zone                            | 1x Heizen, 230VAC schaltend     |                     |                            |  |
| Kürzeste Reglerreaktion             | 10ms bei 50Hz                   |                     |                            |  |
| Strom pro Zone                      | max. 16A bei 80% Einschaltdauer |                     |                            |  |
| Achtung! Gesamtbelastbark           | eit der elektrisc               | hen Anschl          | ussleitung beachten        |  |
| Mindestlast                         |                                 | 100                 | W                          |  |
| Regelverhalten                      | PI, PD oder P                   | PID für alle Z      | onen getrennt einstellbar  |  |
| Meldungskontakt/ Steuereingang      |                                 |                     |                            |  |
| Meldungskontakt (Relaiskontakt) –   | potentialfrei                   |                     |                            |  |
| Maximale Spannung                   |                                 | 250V                | / AC                       |  |
| Maximaler Strom                     | 4A be                           | ei cosφ = 1; 2      | 2A bei $\cos\varphi = 0.5$ |  |
| Steuereingang – isol. potentialfrei |                                 | 13 – 30             | DV DC                      |  |

\*1: Tiefenmaß ohne Werkzeuganschluss \*2: bei einer Lufttemperatur von 20°C

# 10 Ersatzteile + Zubehör

Die Folgende Tabelle enthält eine sinnvolle Liste von Ersatzteilen, die unter Berücksichtigung der Sicherheitshinweise bei Bedarf getauscht werden können:

| Ersatzteil                                 | Bestellnummer |
|--------------------------------------------|---------------|
| Steuersicherung                            | 62-00012      |
| Regelzonensicherung 16A gRL                | 62-00087      |
| Leistungskarte inkl. Kühlkörper und Triacs | BP-12231C     |
| Meldungskontakt- / Steuereingangskabel     | AU-00209      |
| Triac 16A                                  | 05-00019      |

# 11 Anhang

- 11.1 Klemmbrücken der Stern-Dreieck Versorgung
- 11.1.1 Klemmbrücken im Stern Netz (Auslieferungszustand!)

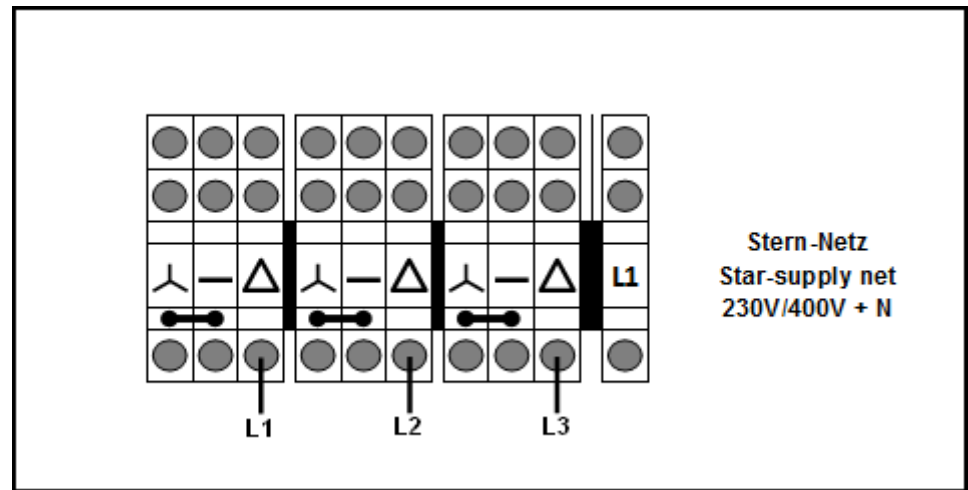

Abbildung 6 - Stern-Netz

11.1.2 Klemmbrücken im Dreieck-Netz

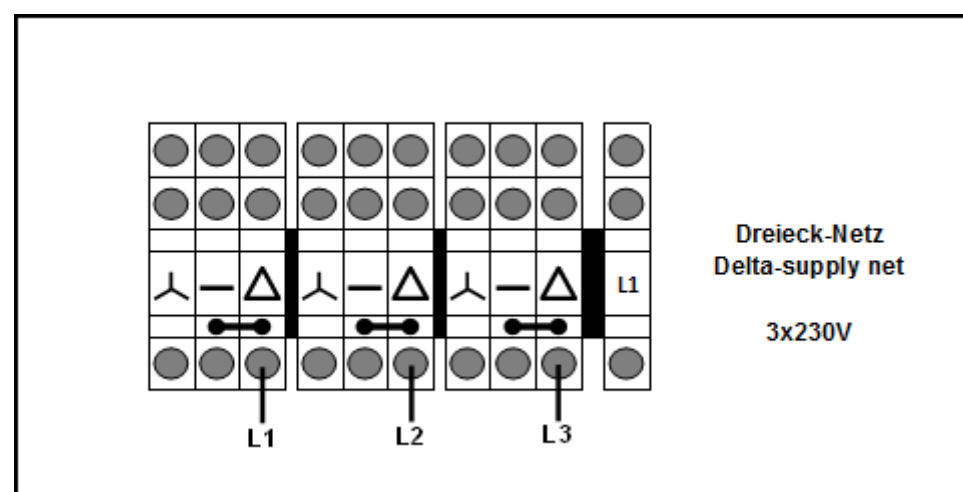

Abbildung 7 - Dreieck-Netz

# 11.2 Meldebuchse

| Kontakt | Funktion        |                   |  |
|---------|-----------------|-------------------|--|
| 1.+3.   | Meldungskontakt | Öffner            |  |
| 2.      | Steuereingang   | 0V Absenkbetrieb  |  |
| 6.      | Steuereingang   | 24V Absenkbetrieb |  |

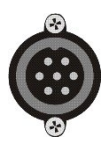

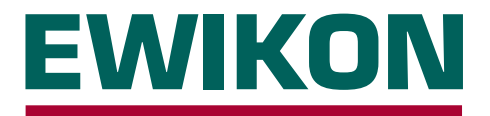

Hiermit erklären wir, dass die unten aufgeführten Produkte in der gelieferten Ausführung bezüglich Design und Konstruktionstyp den wesentlichen Schutzanforderungen der EG-Richtlinien

# 2014/35/EU "Niederspannungsrichtlinie"

und

# 2014/30/EU "EMV-Richtlinie"

entsprechen. Voraussetzung hierfür ist die bestimmungsgemäße Verwendung der Geräte, die Beachtung der Installations- und Inbetriebnahmehinweise sowie die Verwendung von Original-Anschlussleitungen außerhalb der Geräte.

Bei Veränderungen am Produkt verliert die Konformitätserklärung ihre Gültigkeit.

| Hersteller:       | EWIKON Heißkanalsyster<br>Siegener Straße 35<br>D – 35066 Frankenberg<br>Tel.: +49 (0) 6451 / 501-0 | me GmbH                          |                |
|-------------------|----------------------------------------------------------------------------------------------------|----------------------------------|----------------|
| Produkt:          | pro CONTROL Heißkanalregelgeräte<br>für den Betrieb von 230 V Heißkanalsystemen                     |                                  |                |
| Typenbezeichnung: | Regelgeräte für<br>2 / 6 / 12 Zonen<br><b>69400.002 / .006 / .012</b>                               |                                  |                |
|                   | Regelgeräte für<br>6 / 12 Zonen                                                                     | Regelgeräte für<br>18 / 24 Zonen | Rege<br>30 / 3 |

| Regelgeräte für  | Regelgeräte für  | Regelgeräte für  |
|------------------|------------------|------------------|
| 6 / 12 Zonen     | 18 / 24 Zonen    | 30 / 36 Zonen    |
| 69510.006 / .012 | 69520.018 / .024 | 69530.030 / .036 |
| 69511.006 / .012 | 69521.018 / .024 | 69531.030 / .036 |

Regelgeräte für 36 - 120 Zonen 69550.036 - .120 69551.036 - .120

# Angewandte harmonisierte Normen:

## DIN EN 61010-1:2020-03

Sicherheitsbestimmungen für elektrische Mess-, Steuer-, Regel- und Laborgeräte

## DIN EN 61326-1:2013-07

Elektrische Mess-, Steuer-, Regel-, und Laborgeräte - EMV-Anforderungen

S. fie

Frankenberg, 30. Oktober 2023

Dr. Stefan Eimeke Geschäftsführer

# 

# Artikelnummer: 18406D Irrtümer sowie inhaltliche und technische Änderungen vorbehalten. EWIKON 11/2023

#### **EWIKON**

Heißkanalsysteme GmbH Siegener Straße 35 35066 Frankenberg Tel: +49 6451 / 501-0 Fax: +49 6451 / 501 202 E-mail: info@ewikon.com www.ewikon.com